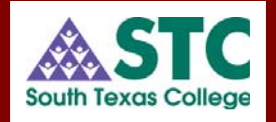

# Introduction to SCT Banner Finance

# Training Workbook

Keys to Understanding Fiscal Management in Banner Finance

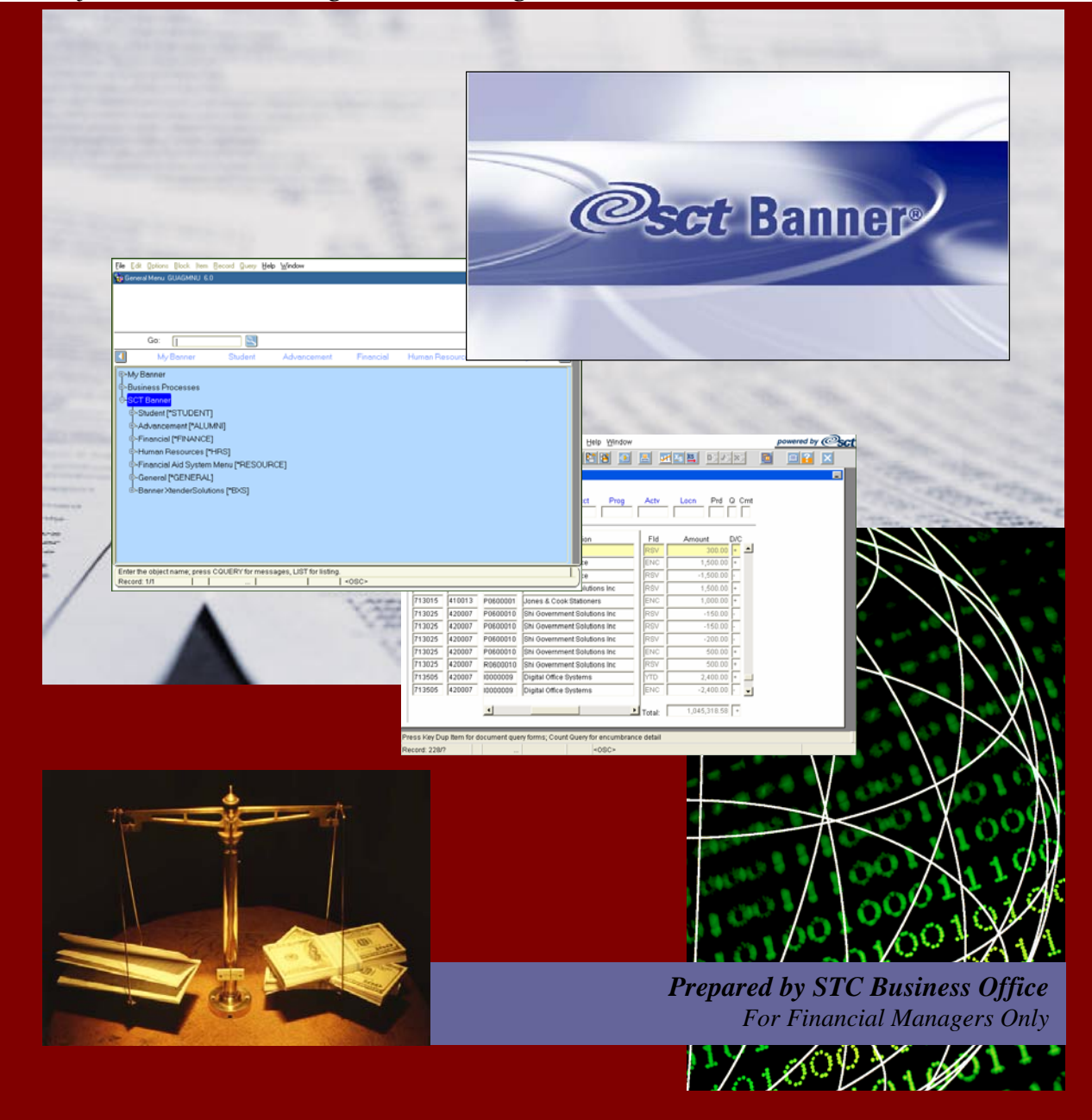

This page intentionally left blank

# South Texas College

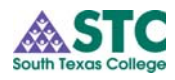

# **Table of Contents**

| 1 | INTRODUCTION                               | 1-1 |
|---|--------------------------------------------|-----|
|   | Overview                                   | 1-1 |
|   | OBJECTIVES                                 | 1-1 |
| 2 | CHART OF ACCOUNTS                          | 2-1 |
|   | Overview                                   | 2-1 |
|   | THE CHART OF ACCOUNTS                      | 2-1 |
|   | FOAPAL ACCOUNTING STRING                   | 2-2 |
|   | BANNER HIERARCHY                           | 2-3 |
|   | RELATIONSHIP FROM FRS PLUS TO BANNER       | 2-3 |
|   | GENERAL LEDGER (G/L)                       | 2-4 |
|   | OPERATING LEDGER (OPAL)                    | 2-4 |
|   | QUERY CAPABILITIES OF GENERAL LEDGER       | 2-8 |
| 3 | FRS VS. BANNER A COMPARISON BY SCREEN      | 3-1 |
|   | ACTIVITY PROCESSING AND ACCOUNT MANAGEMENT | 3-1 |
|   | FRS SCREENS                                | 3-2 |
|   | Screen 018                                 | 3-2 |
|   | Screen 019                                 | 3-3 |
|   | Screen 021                                 | 3-4 |
|   | Screen 023                                 | 3-5 |
| 4 | NAVIGATION                                 | 4-1 |
|   | GENERAL MENU                               | 4-1 |
|   | Forms                                      | 4-1 |
|   | BUTTONS AND KEYS                           | 4-2 |
|   | NAMING CONVENTION                          | 4-2 |
|   | Examples                                   | 4-3 |
| 5 | FINANCE FORMS                              | 5-1 |
|   | FGIBAVL – Budget Availability Status       | 5-1 |
|   | FGIBDST – Organization Budget Status       | 5-2 |
|   | Drill-Down Options                         | 5-2 |
|   | FGITRND – Detail Transaction Activity      | 5-3 |
|   | FGIOENC – Organizational Encumbrance list  | 5-4 |
|   | FGIENCD – Detail Encumbrance Activity      | 5-5 |
| 6 | QUERY METHODOLOGY                          | 6-1 |
|   | THE BANNER LOOP                            | 6-1 |
|   | QUERY FUNCTIONS                            | 6-1 |
|   | USING WILDCARDS                            | 6-2 |
|   | DATE QUERIES                               | 6-2 |
|   | Search Criteria Examples                   | 6-3 |
|   | Finance Form                               | 6-3 |
|   | LIST OF VALUES TABLE                       | 6-5 |
| 7 | DRILL-DOWN REPORTING                       | 7-1 |
|   | WHAT IS THE DRILL-DOWN CONCEPT?            | 7-1 |
|   | EXAMPLE                                    | 7-1 |
| 8 | EXTRACTING DATA TO EXCEL                   | 8-1 |

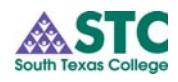

Table of Contents

OVERVIEW EXTRACT DATA STEPS 8-1 8-1

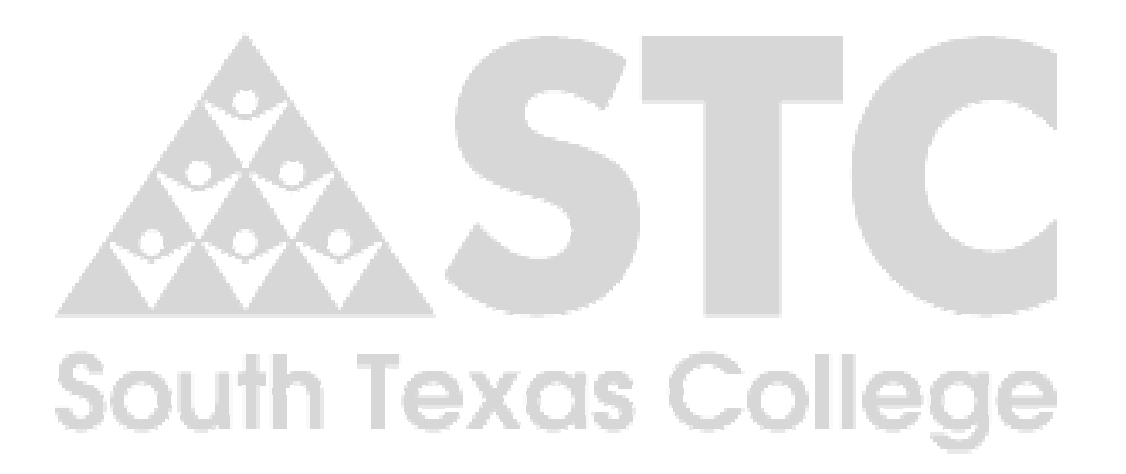

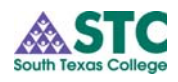

## **1 INTRODUCTION**

# Overview Beginning September 01, 2005, South Texas College will begin using SCT Banner Finance to record and manage all of its financial information.

For the past 9 months, members of the Business Office have participated in multiple training sessions that have provided help and instruction during the implementations period of the SCT Banner Finance Module. After many achievements and milestones, the work and preparations that has taken place in the past months will now culminate into a production version of Banner Finance. This new administrative tool will provide the college efficient ways to manage and control all aspects of finance, student and human resource operations.

This training workbook is meant to help provide support and guidance in understanding key elements of the SCT Banner system.

### **Objectives**

- Learn how to use queries to find information
- Learn about navigation techniques and shortcuts
- Understand how to access finance forms.
- Use the drill down method to find information

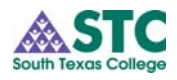

This page intentionally left blank

# South Texas College

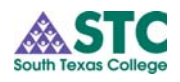

# 2 CHART OF ACCOUNTS

| The Chart of Accounts (COA) is a systematic classification of accounts.<br>It is an essential part of the SCT Banner Finance accounting system. The<br>Chart of Accounts is made up various types of accounts, when used in<br>specific sequences, contain accounting distributions. These accounts<br>have been developed to be compatible with our organizational structure.<br>The form and content of the Chart of Accounts is arranged to be in<br>agreement with the financial reports that are issued.                                                                          |
|----------------------------------------------------------------------------------------------------|
| The <b>Chart of Accounts (COA) code</b> is a one character, alpha/numeric field that uniquely identifies a particular chart. It consists of seven elements that are defined as follows:                                                                                                    |
| <b>Fund (Where funds are coming from.)</b><br>This is a one-to-six-character code that identifies a self-balancing set of accounts and identifies ownership. Balance sheets and revenue/expense reports can be produced for any fund, which can be restricted (permanently or temporarily) or unrestricted. Fund codes may be established in a hierarchy of up to five levels for roll-up and reporting purposes. Examples of fund codes include Current Unrestricted Fund, State Grants and Scholarships, and Texas Workforce Commission.                                             |
| <b>Organization (Who is responsible for fund.)</b><br>This is a one-to-six-character code that identifies a unit of budgetary<br>responsibility and/or departments within an institution. It is normally used<br>to define "who" spends the money. Organization codes may be<br>established in a hierarchy of up to eight levels for roll-up and reporting<br>purposes. Examples of organization codes include Student Services,<br>Office of Student Services, Graduation.                                                                                                    |
| Account (What funds are used for.)<br>This is a one-to-six-character code that identifies objects, such as the<br>general ledger accounts (assets, liabilities, control, fund balances) and the<br>operating ledger accounts (income, expenditures, transfers). The account<br>is a line item within an institution's financial structure. Account codes<br>may be established in a hierarchy of up to four levels for roll-up and<br>reporting purposes. Examples of account codes include Petty Cash,<br>Accounts Payable, Fund Balance, Tuition, and Regular Full Time<br>Salaries. |
|                                                                                                    |

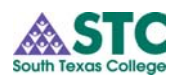

| The Chart of        | Program (Why funds are used.)                                                                                                    |
|---------------------|----------------------------------------------------------------------------------------------------|
| Accounts, continued | This is a one-to-six-character code that identifies a function and enables                                                                               |
| ,                   | the institution to establish a method of classifying transactions across                                                                                 |
|                     | organizations and accounts. Examples of program codes include                                                                                            |
|                     | Instruction, Research, and Plant Operations. Most institutions follow the                                                                                |
|                     | programs defined by the National Association of College and University                                                                                   |
|                     | Business Offices (NACUBO). Program codes may be established in a                                                                                         |
|                     | hierarchy of up to five levels for roll-up and reporting purposes.                                                                                       |
|                     | Examples of program codes include Academic Support, Student Services,                                                                                    |
|                     | and Research.                                                                                                    |
|                     | Activity                                                                                                    |
|                     | This is an optional one-to-six-character code that is non-hierarchical and<br>can be used to further define an object of expenditure, such as, temporary |
|                     | units of work, subsidiary functional classifications, or short duration                                                                                  |
|                     | projects. Activity code examples are: Repair to Student Union Lobby                                                                                      |
|                     | Floor, Bookstore Van, and Computer Lab Printer Cartridge Recycling.                                                                                      |
|                     | Location                                                                                                    |

This is an optional one-to-six-character code that identifies physical locations. It is primarily used with, but not limited to, the Fixed Asset module. However, if the SCT Banner Fixed Assets module is used by the institution, then location codes must be defined and are not optional. Location codes may be established in a hierarchy of up to five levels for roll-up and reporting purposes. Examples of location codes are Controller's Office, Athletic Department Offices, and Human Sciences Building.

FOAPALFOAPAL is an acronym used to describe types of accounting<br/>distributions used in every single transaction. The Fund, Organization,<br/>Account, and Program codes are the primary chart of accounts elements<br/>used for classification, budgeting, recording, and/or reporting. The<br/>Activity and Location codes are used to provide specific performance-<br/>related detail for transactions.

### Account Index

This code is another optional chart of accounts feature. It is a user-defined value for a set of FOAPAL elements that acts as a shortcut to speed data entry by the user. An example of an account index code might be a code used by the campus bookstore for certain transactions that defaults the Fund, Organization, Account, and Program code in order to represent book sales revenue. The index code may consist of up to six alphabetic/numeric characters and can define any combination of the FOAPAL elements.

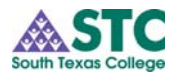

| Banner    | Banner code structure is based on hierarchies. Top level codes will                                                                        |
|-----------|----------------------------------------------------------------------------------------------------|
| Hierarchy | generally determine type of sublevels and will not be data enterable.<br>Lower level codes will contain detail of which data is enterable. |

This structure helps with the following:

Allows easy grouping and summarizing for processing and reporting Allow various reports to be rolled up at all levels. Reflect relationships between the levels of responsibility.

## Relationship from FRS Plus to Banner

| FRS Plus (# characters)                                                                  |   | BANNER (#characters)                               |
|------------------------------------------------------------------------------------------|---|----------------------------------------------------|
| Campus Code (attribute)                                                                  | С | Chart Code (1)                                     |
| General/Subsidiary Ledger (6)<br>Account Number                                          | F | <b>FUND</b> (1-6)<br>Where money comes from (type) |
| Division (attribute)<br>School/Administrative Unit (attribute)<br>Department (attribute) | 0 | <b>ORGANIZATION</b> (1-6)<br>Whose money           |
| Object/Control code (4)<br>(Sub codes)                                                   | A | <b>ACCOUNT</b> (1-6)<br>What is spent/receipted    |
| Purpose Code (attribute) (3)<br>(Subheads)                                               | Р | <b>PROGRAM</b> (1-6)<br>Why spent/receipted        |
| N/A                                                                                      | A | ACTIVITY (1-6)                                     |
| N/A                                                                                      | L | LOCATION (1-6)                                     |
| N/A                                                                                      | Ι | INDEX (1-6) Data entry shortcut                    |

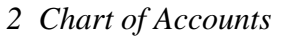

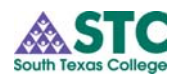

| General Ledger<br>(G/L) | The General Ledger maintains infor<br>"balance sheet." Required COA ele<br>distribution in the General Ledger a<br>Transaction activity includes the su<br>The general ledger contains only ba<br>include the following:                                                                                                    | neral Ledger maintains information relevant to the organization's<br>e sheet." Required COA elements for valid accounting<br>tion in the General Ledger are: COA, Fund, and Account codes.<br>ction activity includes the sum of both periodic debits and credits.<br>heral ledger contains only balance sheet accounts. These accounts<br>the following:                |  |
|-------------------------|----------------------------------------------------------------------------------------------------|----------------------------------------------------------------------------------------------------|--|
|                         | Assets Expenditure control<br>Fund balance<br>Fund additions<br>Fund deductions<br>General ledger control accounts con<br>respective expenditure, transfer, but<br>transactions. Detail transaction info<br>maintained in the SCT Banner oper<br>Revenue controls (budget, YTD act<br>Expenditure controls (budget, YTD act<br>Encumbrance controls (OPAL reser | Liabilities Transfer control<br>Budget controls<br>Encumbrance control<br>Revenue control<br>ntain the total debits/credits for their<br>dget, encumbrance, and revenue<br>ormation for control accounts is<br>rating ledger.<br>cual for revenue account range)<br>actual for expenditure account range)<br>ual for transfer account range)<br>rvations or commitments) |  |

## Operating Ledger (OPAL)

The operating ledger contains transaction data for departmental operating accounts. Required COA elements for these transactions are fund, organization, account, and program. Optionally, the transactions may also include activity and/or location codes.

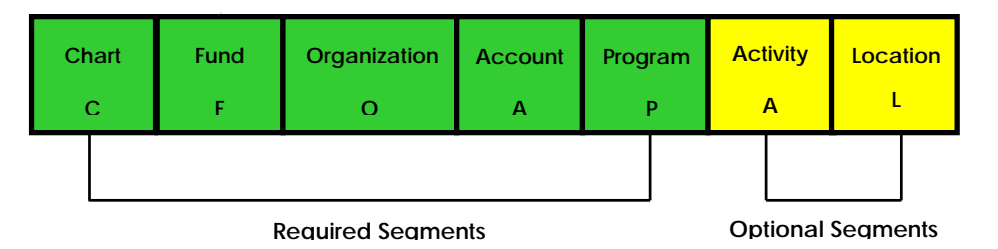

Examples of operating ledger transactions include: Revenues (tuition, fees, fines) Expenditures (labor-related costs, supplies, services) Transfers (mandatory and non-mandatory)

Transactional data that is entered or maintained in the operating ledger can include budget, YTD actual, encumbrance and grant activity. Operating ledger transactions are linked to their corresponding GL control accounts.

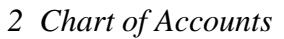

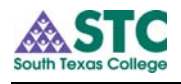

## Low Level Account Code Types

| Account<br>Codes | Title            |
|------------------|------------------|
| 100000           | Assets           |
| 200000           | Liabilities      |
| 300000           | Control Accounts |
| 400000           | Fund Balances    |
| 500000           | Revenues         |
| 600000           | Salaries & Wages |
| 700000           | Expenditures     |
| 800000           | Transfers        |
| 900000           | Fund Additions   |
| 950000           | Fund Deductions  |

General Ledger Account Code Schema

## Assets

| 11xxxx        | Cash & Cash Equivalents        |
|---------------|--------------------------------|
| 12xxxx        | Accounts Receivable            |
| 13xxxx        | Student Receivables            |
| 14xxxx        | Taxes Receivables              |
| 140001-140009 | Taxes Receivables - Current    |
| 140010-140999 | Taxes Receivables - Delinquent |
| 141xxx        | Tax Allowance                  |
| 149xxx        | Due from Tax Entity            |
| 15xxxx        | Federal Receivables            |
| 16xxxx        | Interest Receivables           |
| 17xxxx        | Other Receivables              |
| 190xxx        | Notes Receivables              |
| 191xxx        | Investments                    |
| 192xxx        | Plant & Equipment              |
| 193xxx        | Prepaid Items                  |
| 194xxx        | Deferred Charges               |
| 195xxx        | Due from Other Funds           |

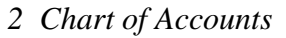

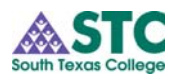

## General Ledger Account Code Schema, continued

| Liabilities   |                                                  |  |  |
|---------------|--------------------------------------------------|--|--|
| 21xxxx        | Accounts Payable                                 |  |  |
| 210xxx        | Accounts Payable - Vendors                       |  |  |
| 211xxx        | Accounts Payable - Construction Retainage        |  |  |
| 212xxx        | Accounts Payable - International Schools         |  |  |
| 213xxx        | Accounts Payable - Student                       |  |  |
| 214xxx        | Accounts Payable - Other                         |  |  |
| 22xxxx        | Accrued Liabilities                              |  |  |
| 220xxx        | Accrued Liabilities - Salaries & Benefits        |  |  |
| 221xxx        | Accrued Interest                                 |  |  |
| 222xxx        | Accrued Liabilities - Other                      |  |  |
| 24xxxx        | Bond Payables                                    |  |  |
| 25xxxx        | Deferred Revenue – Tuition & Fees                |  |  |
| 251000-257999 | Deferred Revenue - Tuition                       |  |  |
| 251xxx        | Deferred Revenue - Tuition - In District         |  |  |
| 252xxx        | Deferred Revenue - Tuition - Out District        |  |  |
| 253xxx        | Deferred Revenue - Tuition - Out State           |  |  |
| 254xxx        | Deferred Revenue - Tuition - Cont Ed - In State  |  |  |
| 255xxx        | Deferred Revenue - Tuition - Cont Ed - Out State |  |  |
| 256xxx        | Deferred Revenue - Contract Instruction          |  |  |
| 257xxx        | Deferred Revenue - Tuition - Virtual College     |  |  |
| 258xxx        | Deferred Revenue - Fees                          |  |  |
| 2581xx        | Deferred Revenue - Fees - Fall                   |  |  |
| 2582xx        | Deferred Revenue - Fees - Spring                 |  |  |
| 2583xx        | Deferred Revenue - Fees - Summer 1               |  |  |
| 2584xx        | Deferred Revenue - Fees - Summer 2               |  |  |
| 26xxxx        | Compensable Absences                             |  |  |
| 27xxxx        | Funds Held in Custody for Others                 |  |  |
| 290xxx        | Due to Other Funds                               |  |  |

## **Control Accounts**

3xxxxx Control Accounts

# Fund Balances

4xxxxx Fund Balance Accounts

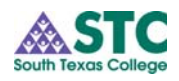

Operating Ledger Account Code Schema

# Revenues

| <b>Merenaes</b> |                                     |
|-----------------|-------------------------------------|
| 51xxxx          | State Revenues                      |
| 52xxxx          | Tuition & Fees                      |
| 520000-527999   | Tuition                             |
| 521xxx          | Tuition - In District               |
| 522xxx          | Tuition - Out of District           |
| 523xxx          | Tuition - Out State                 |
| 524xxx          | Tuition - Continuing Ed - In State  |
| 525xxx          | Tuition - Continuing Ed - Out State |
| 526xxx          | Contract Instruction                |
| 5271xx          | Virtual College Tuition             |
| 5279xx          | Tuition - Contra Accounts           |
| 528000-529999   | Fees                                |
| 5281xx          | Fees - Fall                         |
| 5282xx          | Fees - Spring                       |
| 5283xx          | Fees - Summer 1                     |
| 5284xx          | Fees - Summer 2                     |
| 53xxxx          | Taxes                               |
| 54xxxx          | Grants & Contracts                  |
| 540010          | Federal                             |
| 540020          | State                               |
| 540030          | Local                               |
| 540040          | Private                             |
| 55xxxx          | Other Revenue                       |
| 56xxxx          | Sales and Services of Auxiliary     |
| 57xxxx          | Interest                            |
|                 |                                     |

# Salary and Wages

| 61xxxx | Salaries                        |
|--------|---------------------------------|
| 62xxxx | Benefits                        |
| 621xxx | Benefits - Insurance            |
| 622xxx | Benefits - FICA                 |
| 623xxx | Benefits - ORP                  |
| 624xxx | Benefits - TRS                  |
| 625xxx | Benefits - Unemployment Comp    |
| 626xxx | Benefits - Workers Compensation |
| 629xxx | Benefits - Other                |

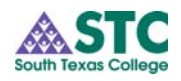

| Operating      | Expendit | Expenditures                          |  |
|----------------|----------|---------------------------------------|--|
| Ledger Account | 71xxxx   | Direct Expenditures                   |  |
| Code Schema,   | 7110xx   | Operational Supplies                  |  |
| continued      | 7115xx   | Subscriptions / Periodicals           |  |
|                | 7120xx   | Membership / Registration Fees        |  |
|                | 7125xx   | Insurance                             |  |
|                | 7130xx   | Non-capital Computers / Laptops       |  |
|                | 7135xx   | Rentals                               |  |
|                | 7140xx   | Repair & Maintenance                  |  |
|                | 7145xx   | Contracted / Purchased Services       |  |
|                | 7150xx   | Utilities                             |  |
|                | 7155xx   | Telephone / Pager                     |  |
|                | 7160xx   | Postage                               |  |
|                | 7165xx   | Fees & Other Charges                  |  |
|                | 7170xx   | Interest Expense                      |  |
|                | 7175xx   | Maintenance Equip & Supplies          |  |
|                | 7180xx   | GL Transactions                       |  |
|                | 7188xx   | GL Transactions - Uncollectible Accts |  |
|                | 7190xx   | Other Direct Expenditures             |  |
|                | 73xxxx   | Travel Expenditures                   |  |
|                | 74xxxx   | Capital Expenditures                  |  |
|                | 75xxxx   | Scholarship Expenditures              |  |
|                | 77xxxx   | Construction Expenditures             |  |

| <b>Transfers</b> |               |
|------------------|---------------|
| 81xxxx           | Transfers In  |
| 82xxxx           | Transfers Out |

## Query Capabilities of General Ledger

The General Ledger module provides extensive financial information query capability. For example, the Executive Summary Form (FGIBDSR) provides administrators with hierarchical summaries of financial information. Any component or combination of components of the chart of accounts may be queried from the Executive Summary Form.

A key feature of the query forms is the ability to navigate to additional levels of supporting information with function keys and buttons. Another example of a useful query is viewing accounting transactions charged to a particular organization and fund.

The Detail Transaction Activity Form (FGITRND) provides this capability. In query mode, you can execute ad hoc queries based on specific fields and/or greater than or less than values.

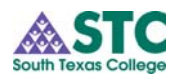

## **3** FRS VS. BANNER... A COMPARISON BY SCREEN

Activity Processing and Account Management

| FRS Screen                           | Banner Form                                                                              |
|--------------------------------------|------------------------------------------------------------------------------------------|
| 018 – GL Account Summary             | Accounts: 1XXXXX – 4XXXXX, 9XXXXX<br>FGIGLAC – General Ledger Activity                   |
| 019 – SL Account Summary             | Accounts: 5XXXXX – 8XXXXX<br>FGIBDST – Organization Budget Status                        |
| 023 – Transactions by Account        | FGITRND – Detail Transaction Activity                                                    |
| 021 – Open Commitments by<br>Account | FGIOENC – Organizational<br>Encumbrance List<br>FGIENCD – Detail Encumbrance<br>Activity |

Many of the query and activity forms can be found on the General Menu.

![](_page_14_Figure_6.jpeg)

To search for a form just expand the menu and double click on the item. The form will automatically load.

**Direct Access** can also be used to go to the form without navigating the menu.

Once you have clicked in the direct access block, enter in the 7 character form name and press enter.

Queries can be done from the direct access block. Depending on how fine grain your query request is, Banner will determine if a search window is need. For example, if you know 6/7 characters and use a wild card for one of the character, the form name you are searching for will automatically populate. If there is more than one result that meets your search criteria, Banner will open a window and populate the results of which you can select from or continue to query until the desired form is found.

To go directly to a search window click on the search icon and a window will open up from which you can search by 7 character form name or by form/report description.

> To learn more about queries turn to Query Methodology Page 6-1.

![](_page_15_Picture_0.jpeg)

| FRS Screens | I-FZ211<br>018 GL<br>Screen:                                     | NO MORE RECORDS FOUND FO<br>Account Summary<br>Acct: | IR THE ACCOUNT SP                                                                                            | ECIFIED<br>Fiscal Year:                                                                                                    | : 05 10:43 08-11-05                                                                                                |
|-------------|------------------------------------------------------------------|------------------------------------------------------|----------------------------------------------------------------------------------------------------|----------------------------------------------------------------------------------------------------|----------------------------------------------------------------------------------------------------|
| Screen 018  | Appr<br>Ct I<br><br>1100<br>1330<br>3160<br>9110<br>9130<br>9330 | <ul> <li></li></ul>                                  | Resp Person:<br>Flags:<br>Beg Bal<br>697,184.14<br>153,715.00<br>850,899.14-<br>0.00<br>0.00<br>0.00<br>0.00 | Del Frz Rvw<br>0 0 0<br>YTD Actual<br>452,866.64<br>120,381.67-<br>332,484.97-<br>306,399.00-<br>306,399.00-<br>332,484.97- | Drp<br>0<br>Current Bal<br>1,150,050.78<br>33,333.33<br>1,183,384.11-<br>306,399.00-<br>306,399.00-<br>332,484.97- |

| FGIGLAC –<br>General Ledger<br>Activity | 영 General L<br>Chart: S<br>Fund: 1 | edger Activity FC | Period<br>Accou | 0 (PLAY)<br>:<br>nt: 110002 | Fiscal Year: 05                                                                                                    | Index:     |
|-----------------------------------------|------------------------------------|-------------------|-----------------|-----------------------------|----------------------------------------------------------------------------------------------------|------------|
|                                         | Account                            | Trans Date        | Түре            | Document                    | Description                                                                                                    | Amount D/C |
|                                         |                                    | 16-AUG-2005       |                 |                             | 4imprint Inc       Imprint Inc       Imprint Inc    < |            |
|                                         |                                    |                   |                 |                             | Total:                                                                                                    | 250.00 D   |

![](_page_16_Picture_0.jpeg)

| I-FZ78<br>019 S                                                                                                    | 2 MORE RECORDS; PR<br>L Account Summary                                                                                                    | ESS ENTER                                                                                                    | TO CONTINUE                                                                                                    | Ficarl Veen, OF                                                                                                | 11.53 00 00 05                                                         |
|----------------------------------------------------------------------------------------------------|----------------------------------------------------------------------------------------------------|----------------------------------------------------------------------------------------------------|----------------------------------------------------------------------------------------------------|----------------------------------------------------------------------------------------------------|------------------------------------------------------------------------|
| Screen                                                                                                    | : Acct:                                                                                                    |                                                                                                    |                                                                                                    | FISCAL TEAR: US                                                                                                | 11:53 08-09-05                                                         |
|                                                                                                    | Department: 0402<br>Map Code: 1000                                                                                                    | 0<br>0                                                                                                    | Resp Person:<br>Flags:                                                                                                    | Del Frz Rvw Drp<br>0 0 0 0                                                                                     | Sup ABR                                                                |
| Obj D                                                                                                    | escription                                                                                                    | Budget                                                                                                    | Actual                                                                                                    | Encumb                                                                                                    | Avail                                                                  |
| 3000 0<br>3201 M<br>3203 R<br>3210 F<br>3217 R<br>3247 T<br>3260 M<br>3267 M<br>3267 R<br>3287 R<br>3281 A<br>3286 F<br>3299 P | PERATE BUDGET P<br>IEMBERSHIP DUES<br>IEGISTRATION FEE<br>EES & OTHER CHA<br>ETD CHECK CHARG<br>IEMPORARY SERVIC<br>I&R FURNISH & EQ<br>I&R SOFTWARE<br>I&R COMPUTER EQU<br>IEPRO & PRINT SV<br>DVERTISING SVCS<br>REIGHT DELIVERY<br>URCH CONTR SVCS | 23,454<br>6,679<br>7,006<br>185<br>350<br>153,314<br>597<br>2,500<br>5,781<br>54,939<br>1,435<br>78<br>1,197 | 0.00<br>3,528.98<br>7,006.00<br>185.00<br>238.00<br>104,873.30<br>596.64<br>2,500.00<br>5,780.95<br>41,631.57<br>483.00<br>78.13<br>1,196.63 | 0.00<br>3,150.00<br>0.00<br>112.00<br>48,440.80<br>0.00<br>0.00<br>13,307.37<br>952.20<br>0.00<br>0.00<br>0.00 | 23,453.71<br>0.00<br>0.00<br>0.00<br>0.00<br>0.00<br>0.00<br>0.00<br>0 |
| 3300 C                                                                                                    | UNSUMABLES                                                                                                    | 70,310                                                                                                    | 04,285.41                                                                                                    | 0,024.34                                                                                                    | 0.00                                                                   |

Screen 019

E

FGIBDST -Organization Budget Status

| Chart: 8<br>Fiscal Year: 05<br>Index: 0<br>Query Specific A<br>Include Revenue<br>Commit Ind: Both                                                                                                    | Account A<br>Account A<br>L                              | orgn: 4000<br>und: 1100<br>krogram: 6300<br>kecount:<br>ketivity:<br>ocation: | Audit Services<br>OOO General Func<br>Bus & Fiscal | s<br>Is<br>Management                                                 |   |
|----------------------------------------------------------------------------------------------------|----------------------------------------------------------|-------------------------------------------------------------------------------|----------------------------------------------------|-----------------------------------------------------------------------|---|
|                                                                                                    |                                                          |                                                                               |                                                    |                                                                       |   |
| Acct Type Title                                                                                                    | Adj Budget                                               | YTD Activity                                                                  | Commitments                                        | Avail Bal                                                             |   |
| Acct Type Title                                                                                                    | Adj Budget<br>25,000.00                                  | YTD Activity                                                                  | Commitments                                        | Avail Bal<br>25,000.00                                                | ⊢ |
| Acct Type Title<br>710000 E Direct E<br>710002 E Consur                                                                                                    | Adj Budget<br>25,000.00<br>0.00                          | YTD Activity<br>0.00<br>70.00                                                 | Commitments                                        | Avail Bal<br>25,000.00<br>-170.00                                     | 4 |
| Acct Type Title<br>710000 E Direct E<br>710002 E Consur<br>712502 E Insur- F                                                                                                    | Adj Budget<br>25,000.00<br>0.00                          | YTD Activity<br>0.00<br>70.00<br>\$00.00                                      | Commitments<br>0.00<br>100.00<br>0.00              | Avail Bal<br>25,000.00<br>-170.00<br>-300.00                          | 1 |
| Acct         Type         Title           710000         E         Direct E           710002         E         Consur           712502         E         Insur - F           730000         E         Travel E                                            | Adj Budget<br>25,000.00<br>0.00<br>0.00<br>5,000.00      | YTD Activity<br>0.00<br>70.00<br>800.00<br>0.00                               | Commitments 0.00 100.00 0.00 0.00 0.00             | Avail Bal<br>25,000.00<br>-170.00<br>-300.00<br>5,000.00              |   |
| Acct         Type         Title           710000         E         Direct E           710002         E         Consur           712502         E         Insur - F           730000         E         Travel E           740000         E         Capital | Adj Budget<br>25,000.00<br>0.00<br>5,000.00<br>10,000.00 | YTD Activity<br>0.00<br>70.00<br>300.00<br>0.00<br>0.00                       | Commitments 0.00 100.00 0.00 0.00 0.00 0.00 0.00 0 | Avail Bal<br>25,000.00<br>-170.00<br>-300.00<br>5,000.00<br>10,000.00 |   |

![](_page_17_Picture_0.jpeg)

Screen 021

| 021 Open Commitments  <br>Screen: Acct:                  | by Account              |                                      | Fiscal Year: 05 17                             | 46 08-22-05           |
|----------------------------------------------------------|-------------------------|--------------------------------------|------------------------------------------------|-----------------------|
| Department:<br>Obj PO Ref Tran Dt<br>Vendor No. Lst Actv | Original<br>Description | Resp Person:<br>Flags:<br>Liquidated | Del Frz Rvw Drp Su<br>0 0 0 0 0<br>Adjustments | o ABR<br>1<br>Current |
| 3273 P505477 05/17                                       | 475.00                  |                                      | 0.00                                           | 475.00                |
| V2015926140 05/17<br>3334 P503844 03/29                  | PROJECT MOON<br>139.88  | INC 100.96                           | 0.00                                           | 38.92                 |
| 3334 P506294 06/28<br>V7420955220 07/23                  | 429.75                  | 212.00<br>0FFICE                     | 0.00                                           | 217.75                |
| 3334 P506308 06/29<br>V7420955221 06/29                  | 435.50                  |                                      | 0.00                                           | 435.50                |
| 4200 P501647 10/29<br>V7427937800 10/29                  | 392.60<br>SHANDS-BROOKS | 0.00<br>G TRAVEL                     | 0.00                                           | 392.60                |
| Account Total                                            | 797,831.44              | 312.96                               | 728,406.04 <b>-</b>                            | 69,112.44             |

![](_page_17_Figure_4.jpeg)

| Cha<br>Fisc<br>Inde                                  | rt: S Orgn: 400002 Audit Services<br>al Year: 05 S Fund: 110000 General Funds<br>x:                                                                                                    |
|------------------------------------------------------|----------------------------------------------------------------------------------------------------|
| Encumb<br> P0600017                                  | Vendor/Description       Line       Acct       Prog       Actv       Locn         Jones & Cook Stationers       0       710002       6300           Amount:       100.00       Commit Ind:           Amount:       Commit Ind:                                                                                        |
| 🙀 Detail Encu                                        | imbrance Activity EGIENCD, 5.3. (PLAY)                                                                                                    |
| Desc: Date Est.:                                     | Encumbrance: P0600017 Status: O Type: P<br>Jones & Cook Stationers Status: O Type: P<br>22-AUG-2005 Balance: 100.00 Vendor: A00000761 Jones & Cook Stat                                                                                                    |
| Desc:<br>Date Est.:<br>Item:<br>COA<br>Enc:<br>Trans | Encumbrance: P0600017 S<br>Jones & Cook Stationers Status: O Type: P<br>22-AUG-2005 Balance: 100.00 Vendor: A00000761 Jones & Cook Stat<br>Sequence: Fiscal Year: 05 Commit Ind: U<br>Index Fund Oran Acct Prog Actv Locn Proj<br>110000 400002 710002 6300 Balance: 100.00 -<br>170.00 Liq: -70.00 Balance: 100.00 - |

FGIENCD – Detail Encumbrance Activity

![](_page_18_Picture_1.jpeg)

Screen 023

| 023 II'a | nsaction | s by A | ccount              | CONSUMABLES<br>Fiscal Year: 05 13:56 08-11 |
|----------|----------|--------|---------------------|--------------------------------------------|
| Screen:  | Acct     | :      | 3300                |                                            |
| Sub TC   | Ref 1    | Date   | Description Bank    | Amount I Batch Offset Ac                   |
| 3300 050 | R501704  | 10/15  | JONES & COOK OFF 30 | 3,246.92 D POE409                          |
| 3300 051 | P501291  | 10/15  | JONES & COOK OFF 30 | 172.78-C POE731                            |
| 3300 068 | P501072  | 10/19  | JONES & COOK OFF    | 211.58 APD956 0-10000-2                    |
| 3300 051 | R501704  | 10/19  | JONES & COOK OFF 30 | 490.00-C POE700                            |
| 3300 050 | P501359  | 10/19  | JONES & COOK OFF 30 | 490.00 D POE700                            |
| 3300 051 | R501570  | 10/19  | JONES & COOK OFF 30 | 371.56-C POE700                            |
| 3300 050 | P501371  | 10/19  | JONES & COOK OFF 30 | 371.56 D POE700                            |
| 3300 068 | P501291  | 10/20  | JONES & COOK OFF    | 192.39 APD958 0-10000-2                    |
| 3300 051 | R501036  | 10/20  | JONES & COOK OFF 30 | 9,594.71-C POE409                          |
| 3300 051 | R501696  | 10/20  | MODERN DATA PROD 30 | 152.00-C POE725                            |
| 3300 050 | P501406  | 10/20  | MODERN DATA PROD 30 | 152.00 D POE725                            |
| 3300 051 | P501406  | 10/20  | MODERN DATA PROD 30 | 5.75 D POE725                              |
| 3300 051 | P501371  | 10/20  | JONES & COOK OFF 30 | 114.33-C POE731                            |
| 3300 051 | R501036  | 10/21  | JONES & COOK OFF 30 | 54.08-C POE409                             |
| 3300 051 | R501573  | 10/21  | JONES & COOK OFF 30 | 453.04-C POE409                            |

![](_page_18_Figure_3.jpeg)

|        | Index  | Fund<br>110000 | Orgn Acct Prog<br>410013 6300  | Actv   | Locn Prd Q Cmt |
|--------|--------|----------------|--------------------------------|--------|----------------|
| Acct   | Orgn   | Document       | Description                    | Fid    | Amount D/C     |
| 510002 | 410013 | J0500021       | Revenue                        | YTD    | 200.00 +       |
| 710000 | 410013 | J0500025       | cover negative balance         | ABD    | -11,809.58 -   |
| 710000 | 410013 | J0500023       | FY05 Original Budget-Operating | OBD    | 30,000.00 +    |
| 710002 | 410013 | J0500020       | Between Funds                  | YTD    | -225.00 -      |
| 710002 | 410013 | J0500011       | test jv sequence               | YTD    | 100.00 +       |
| 710004 | 410013 | J0500011       | test jv sequence               | YTD    | -100.00 -      |
| 710006 | 410013 | J0000004       | test                           | YTD    | 50.00 +        |
| 713505 | 410013 | J0500018       | Correct Expense Account        | YTD    | -437.50 -      |
| 713510 | 410013 | J0500018       | Correct Expense Account        | YTD    | 437.50 +       |
| 730000 | 410013 | J0500023       | FY05 Original Budget-Travel    | OBD    | 10,000.00 +    |
| 740000 | 410013 | J0500023       | FY05 Original Budget-Capital   | OBD    | 10,000.00 +    |
|        |        |                |                                |        |                |
|        |        | •              | <u>}</u>                       | Total: | 38,215.42 +    |

![](_page_19_Picture_0.jpeg)

This page intentionally left blank

# South Texas College

![](_page_20_Picture_0.jpeg)

# **4** NAVIGATION

## General Menu

**Direct Access** – Use this field to go directly to forms and processes. (Searchable)

Menu Tree – forms are divided up by function. To access form, click on title (highlight) and press "Enter" or double click on the title

Status Bar – contains hints and messages depending on your position in a form. Helps determine if you are in query mode or in data entry mode.

| Eile Edi   | it Options Block                  | item Record Quen                                                         | r Tools Help Wi                        | ndow                      |               | powered b | y Q |
|------------|-----------------------------------|--------------------------------------------------------------------------|----------------------------------------|---------------------------|---------------|-----------|-----|
| 쳝 Gene     | eral Menu GUAGM                   | NU 6.2 (PLAY)                                                            |                                        |                           |               |           | -   |
|            |                                   |                                                                          |                                        |                           | /             |           |     |
|            | Go:                               | ٩                                                                        |                                        |                           | 4             | 🖻 🛍 🕂 🔁   | ×   |
| 4          | My Banner                         | Student                                                                  | Financial                              | Human Resources           | Financial Aid | General   | D   |
|            | General Act                       | counting Transaction I<br>counting Query Forms<br>e Summary (EGIBDS      | Forms [*FINGENL<br>s [*FINGENLQ]<br>R1 | A]                        | Exit – Clo    | se Banner | -   |
|            | -Direct Ci                        | ash Receipt Summary<br>ash Receipt Inquiry [F                            | (FGICSUM)<br>GIDCSR]                   | Bann                      | er Bookshelf  |           |     |
|            | -Docume<br>-Seneral<br>-Journal \ | nt Retrieval Inquiry [F0<br>Ledger Activity [FGIG<br>/oucher Summary [F0 | SIDOCRJ<br>LACJ N<br>SUSUMJ            | <b>lessaging</b> – for ap | provals       |           |     |
|            | −General<br>−Trial Bal            | Ledger Trial Balance  <br>ance Summary [FGITI                            | FGITBAL]<br>BSR]                       |                           |               |           |     |
|            | E-General                         | ansaction Activity [FG<br>Budget Query Forms<br>et Availability Status I | (TRND)<br>[*FINGBUDQ]<br>EGIBAVI 1     |                           |               |           |     |
|            | Exec                              | utive Summary [FGIB<br>nization Budget Statu:                            | DSR]<br>s [FGIBDST]                    |                           |               |           |     |
|            | Organ                             | nization Budget Sumn                                                     | hary [FGIBSUM]                         |                           |               |           |     |
| Press FN   | NTER to start selec               | tion or expand/collaps                                                   | e menu                                 |                           |               |           |     |
| Deserve: 1 | 1/4                               |                                                                          |                                        |                           |               |           |     |

## Forms

Drop-down Menu – traditional windows style menu with functional and navigational commands

 $\begin{array}{l} \textbf{Tool Bar}-Navigation\\ and Functional buttons \end{array}$ 

**Query Buttons** – Enter Query, Execute Query Cancel Query

Navigation buttons – Prev. Record, Next Record, Prev. Block, Next Block

**Blue Text** – Doubleclick fields reveal value/validation tables

Auto Hint/Status Bar – same as above, provides direction depending on cursor position.

| File Fait Onlines Block from Deserve Query Tests Liels Minday | powered by |
|---------------------------------------------------------------|------------|
|                                                               |            |
| Grganization Budget Status FG/BDST 6.0 (PLAY)                 |            |
| Chart: S Organ:                                               |            |
| Fiscal Year: 05 Pund:<br>Index: Program:                      | Key Block  |
| Query Specific Account     Account:     Acct Turg:            |            |
| Activity:                                                     |            |
| Commit Ind: /Both / Cocation:                                 | Data Block |
| Acct Type Title Adj Byzget YTD Activity Commitments Awail Bal |            |
|                                                               |            |
|                                                               |            |
|                                                               |            |
| Net Total:                                                    |            |
|                                                               |            |
| <br>                                                          |            |

![](_page_21_Picture_0.jpeg)

### Buttons and Keys

| 1. 2. 3. 4.5. | 6. 7. 8. | 9. 10. 11. 12. | 13. 14. | 15. 16. 17. | 18. 19. 20. | 21.      | 22. 23.    | 24. |
|---------------|----------|----------------|---------|-------------|-------------|----------|------------|-----|
|               |          |                |         | 📈 X8 X8     | Be Ze xe    |          | <b>m</b> ? | X   |
|               |          |                |         |             |             | - Canada |            |     |
|               |          |                |         |             |             |          |            |     |
|               |          |                | a a p   | D 1         | 47.03       |          |            |     |

| 1. Save          | F10      | 9. Previous Record    | 17. BXS-Add Document     |
|------------------|----------|-----------------------|--------------------------|
| 2. Rollback      | Shift+F7 | 10. Next Record       | 18. Open Electronic Doc. |
| 3. Select        | Enter    | 11. Previous Block    | 19. Workflow Submit      |
| 4. Insert Record | F6       | 12. Next Block        | 20. Workflow Release     |
| 5. Delete Record | Shift+F6 | 13. Messages          | 21. Show Keys Ctrl+F1    |
| 6. Enter Query   | F7       | 14. Print Ctrl+F8     | 22. Bookshelf            |
| 7. Execute Query | F8       | 15. Graph information | 23. On-line Help F1      |
| 8. Cancel Query  | Ctrl+Q   | 16. Xtender Solutions | 24. Exit Ctrl+Q          |

Other useful command shortcuts:

| Duplicate Item   | F3       | Clear Block    | Shift+F5 |
|------------------|----------|----------------|----------|
| Duplicate Record | F4       | List of Values | F9       |
| Clear Record     | Shift+F4 | Display Error  | F1       |

#### Naming SCT Banner uses 7 character names for all forms, tables and processes. The naming convention helps organize hundreds of forms and processes Convention into logical order determined by character positions. At first, names can seem odd and hard to remember, but once you understand the meaning, you'll be well on your way to learning Banner as a second language.

Position 1 – Identifies the system that owns the table, form, or report.

- A Advancement
- B Property Tax
- C Courts
- D Cash Drawer
- F Finance
- G General
- Information Access
- K Work Management
- L Occupational Tax/License
- N Position Control
  O Customer Contact
  P HR/ Payroll / Personnel
  Q Electronic Work Queue
- S Student
- T Accounts Receivable
- U Utilities

I

- V Voice Response
- X Records Indexing

W, Y, Z - Reserved for STC

T Validation form/table

V Reserved-Can. Solution

U Utility

Ctr.

X Archive/Purge

| - $        -$ | Position 2 – Identifi | es the module | that owns th | ne table, for | m or report. |
|---------------|-----------------------|---------------|--------------|---------------|--------------|
|---------------|-----------------------|---------------|--------------|---------------|--------------|

- A Accounts Payable
- B Budget Development
- C Cost Accounting
- E EDI
- Fixed Assets F
- G General Ledger
- I Investment Management
- N Endowment Management
- O Operations
- P Purchasing/ Procurement
- R Research Accounting
- S Stores Inventory
- Introduction to SCT Banner Training Workbook

![](_page_22_Picture_0.jpeg)

#### Position 3 – Identifies the type of table, form or report

- T General maintenance

- A Application form
  B Base table/Batch COBOL
  I Inquiry form
  M Maintenance form
  Q Query form
  R Rule table, repeating rule table or report/process
- V Validation form/Table

Position 4-7 – Identifies the 4 character name unique to the table, form or report.

Examples

#### **FGIBAVL**:

- $\mathbf{F}$ Finance
- G General Ledger
- Ι Inquiry Form
- BAVL Budget Available

### FGIBDST:

- F Finance
- G General Ledger
- Ι **I**nquiry Form
- BDST Organization Budget Status

![](_page_23_Picture_0.jpeg)

This page intentionally left blank

# South Texas College

![](_page_24_Picture_0.jpeg)

## **5 FINANCE FORMS**

The following forms are used to manage your budget and track account activity. These forms utilize all of the features described in previous sections and can be used to check status, view account detail and create real time reports using the data extract feature to Excel.

Access to account information will be based on the security settings. The security settings will allow you to view accounts related to your area of responsibility.

![](_page_24_Figure_5.jpeg)

- 1. On Banner main menu, Enter FGIBAVL in direct access field and press ENTER.
- 2. Enter Account Information:
  - a. Enter Chart "S", Fiscal year, Fund, Orgn, Account, Program codes.
- 3. Click Next Block, (Ctrl+Page Down), to go to data block of the form. The information should automatically populate.

The Available Balance Total on this form includes reservations created by requisition in-process and requisitions that are complete in the approval process in addition to approved and posted requisitions. Displaying this inclusive balance will help you prevent NSF transaction during the requisition process.

FGIBAVL – Budget Availability Status

#### Purpose:

•Budget Checking – Includes reserve items such as requisitions inprocess and completed requisition in the approval process as part of Commitments.

•FOAP Codes are required

Budget by pool

•Not drill-down capable

Extract to excel

•Use this form while completing requisitions to prevent NSF

![](_page_25_Picture_1.jpeg)

FGIBDST – Organization Budget Status

#### Purpose:

•Review budget for all posted items. Items in reserve are not included as part of Commitments.

•All FOAP Codes are not required

•Roll-up not available on non-data enterable FOAPAL Code

•Drill-down capable by column via FGITRND from options menu.

Extract to excel

•Use this form to view budget status.

| 🥦 Organization Budget Status FGIBDST 6.0 (PLAY)                                                                                                    |                                                                                                    |  |  |  |
|----------------------------------------------------------------------------------------------------|----------------------------------------------------------------------------------------------------|--|--|--|
| Chart: S<br>Fiscal Year: 05<br>Index: 05<br>Query Specific Account<br>Include Revenue Accounts<br>Commit Ind: Both                                                                                                    | Orgn:400002Audit ServicesFund:110000General FundsProgram:6300Bus & Fiscal ManagementAccount:Activity:Activity:Activity:Image: Control of the service service |  |  |  |
| Acct         Type         Title         Adj Budge           10000         E         Direct E         25,000           710002         E         Consur         0           712502         E         Insur- F         0           730000         E         Travel E         5,000           740000         E         Capital         10,000           Net Total:         40,000         0         0 | tt         YTD Activity         Commitments         Avail Bal           000         0.00         25,000.00         •           000         70.00         100.00         -170.00           000         300.00         0.00         -300.00           000         0.00         0.00         5,000.00           0.00         0.00         0.00         10,000.00           0.00         0.00         100,000         •           0.00         370.00         100.00         39,530.00                                                                                                    |  |  |  |

- 1. On Banner main menu, Enter FGIBDST in direct access field and press ENTER.
- 2. Enter Account Information:
  - a. Enter Chart "S", Orgn, Fund, Program Account, codes.
  - b. You can enter all FOAPAL codes to get specific information or you can get status from a single FOAPAL code. Use the account hierarchy (top level/lower level codes) to view detail or summary of FOAPAL codes.
- 3. Click Next Block, (Ctrl+Page Down), to go to data block of the form. The information should automatically populate.

*Tip*: If *Include Revenue Accounts* is checked, the net total for *Available Balance* will not display. Uncheck *Include Revenue Accounts* to show net total for *Available Balance*.

The balance on this form will not tie to the one found on FGIBAVL because this form does not take into account reservations created by requisition in-process and completed requisition in the approval process. Only requisitions that have been approved, completed and posted are included in the commitments column of this form.

**Drill-Down Options** In the **FGIBDST** form you have a variety of drill-down forms to choose from. The FGITRND form can be especially useful for view detail information.

Queries for the **FGITRND** form can be created simply by moving the cursor to different fields or columns on FGIBDST and accessing the FGITRND form through the options drop-down menu. Once loaded the FGITRND form will automatically display information based on the search criteria specified by the location of the cursor.

Example: Selecting the total commitment balance field will only show encumbrance and reservation types that make up the balance in that field. Selecting a value within the column will show you

Budger Organi

In the options menu you can go to:

Options Block Item Record Query To Budget Summary Information (FGIBSUM) Organization Encumbrances (FGIOENC) Transaction Detail Information (FGITRND) Format Display Preferences

detail on a specific account.

![](_page_26_Picture_1.jpeg)

Drill-Down Options, *continued* 

#### **FGIBSUM-Budget Summary Information:**

| Organization Budget Summary     Chart of Accounts: S     Fiscal Year: 05 | FGIBSUM 5.0 (PLA<br>Organization: 4<br>Fund: 1 | Y)<br>100002 Audit Si<br>10000 Genera | ervices<br>I Funds | Commit Indicator |
|--------------------------------------------------------------------------|------------------------------------------------|---------------------------------------|--------------------|------------------|
| Account Type Revenue Labor Expenditures Transfers                        | Adj Budget                                     | YTD Activity 370.00                   | Commitments        | Avail Bal        |
| Net:<br>Revenue minus (Labor + Expe<br>Total Commitments:                | -40,000.00                                     | -370.00                               | 100.00             | ]                |

This from displays the highest level of budget activity for a given organization and fund code.

#### FGIOENC - Organization Encumbrances:

This form shows a list of all outstanding commitments that have been completed, approved and posted. This list is by document and can be used for queries. *–see additional information below.* 

#### FGITRND – Transaction detail Information:

This form displays all detailed activity for given account codes. This form can be used with data extract function to facilitate reporting and reconciliation of account. *–see additional information below.* 

Format Display Preferences controls the way data is displayed and is user defined.

## FGITRND – Detail Transaction Activity

Purpose: •To view detail activity that includes all posted documents. (FRS Screen 023)

•Queries can be performed on all columns.

•All FOAP Codes are not required

•Query all

•Drill-down capable via FGIDOCR from options menu.

| 👮 Detail Transaction Act                                                                                                    | ivity FGITRNI                                                                                                    | D 5.0 (PLAY)                                                 |                   |                                                                                                    |
|----------------------------------------------------------------------------------------------------|----------------------------------------------------------------------------------------------------|--------------------------------------------------------------|-------------------|----------------------------------------------------------------------------------------------------|
| COA FY Index                                                                                                    | Fund<br>110000                                                                                                    | Orgn         Acct         Prog           400002         6300 | Actv              | Locn Prd Q Cmt                                                                                     |
| Acct Orgn<br>712502 400002<br>112502 400002<br>112502 40000<br>112502 40000<br>112502 40000<br>112502 40000<br>112502 40000<br>112502 40000<br>112502 4000<br>112502 40000<br>112500<br>112500<br>112500<br>112500<br>112500<br>112500<br>11250 | Document<br>10000031<br>10000030<br>10000030<br>10000030<br>10000030<br>10000030<br>10000030<br>10000030<br>10000030<br>10000030<br>10000031<br>10000031<br>10000031<br>10000031<br>10000031<br>10000031<br>10000030<br>10000030<br>10000<br>100000<br>10000<br>10000<br>10000<br>100 | Description Jones & Cook Stationers Allposter.Com            | Fid<br>YTD<br>YTD | Amount D/C<br>70.00 +<br>300.00 +<br>1<br>1<br>1<br>1<br>1<br>1<br>1<br>1<br>1<br>1<br>1<br>1<br>1 |

1. On Banner main menu, Enter FGITRND in direct access field and press ENTER.

![](_page_27_Picture_0.jpeg)

#### •Extract to excel

FGIOENC – Organizational Encumbrance list

•All FOAP Codes are not

•Roll-up not available

•Drill-down capable by column via Document Type Inquiry from options menu.

•All fields are searchable.

•Use this form to view a

list of commitments.

Extract to excel

Purpose: •Review posted commitments

required

•Use this form to view documents that make up the balance in an account

- 2. Enter Account Information:
  - a. Enter Chart "S", Fund, Orgn, Account, Program codes.
  - b. You can enter all FOAPAL codes to get specific information or you can get status from a single FOAPAL code. Use the account hierarchy (top level/lower level codes) to view detail or summary of FOAPAL codes.
- 3. Click Next Block, Ctrl+Page Down), to go to data block of the form.
- 4. Click Execute Query, (F8), to display all data specified in key block. Enter additional search criteria to limit records for specific transactions.

When this form is accessed from FGIBDST, the FOAPAL information from the previous form will populate this form and execute the query for you. The data will

automatically display. To change any of the search criteria click on Rollback, with to return to the key block. Repeat steps 2-4 to display new information.

| Organizational Encumbrance List F      Chart:     Fiscal Year:     Index: | GIOENC 5.0 (PLAY)     -       Orgn:     400002       Fund:     110000       General Funds |
|---------------------------------------------------------------------------|-------------------------------------------------------------------------------------------|
| Encumb Vendor/Descrip<br>P0600017 Jones & Cook Statione                   | tion Line Acct Prog Actv Locn rs 0 710002 6300  Amount: 100.00 Commit Ind: U              |
|                                                                           | Amount: Commit Ind:                                                                       |
|                                                                           | Amount: Commit Ind:                                                                       |
|                                                                           | Amount: Commit Ind:                                                                       |

- 1. On Banner main menu, Enter FGIOENC in direct access field and press ENTER.
- 2. Enter Account Information:
  - a. Enter Chart "S", Fiscal year, Fund, Orgn
  - b. Use the data enterable account codes only (lowest level).
- 3. Click Next Block, (Ctrl+Page Down), to go to data block of the form. The information should automatically populate.

When this form is accessed from FGIBDST, the FOAPAL information from the previous form will populate this form and execute the query for you. The data will

automatically display. To change any of the search criteria click on Rollback, which to return to the key block. Repeat steps 2-3 to display new information.

Introduction to SCT Banner – Training Workbook

![](_page_28_Picture_0.jpeg)

#### FGIENCD – Detail Encumbrance Activity

#### Purpose:

•Review a single posted commitment

•Drill-down capable. From activity block, select document code and view document's detail by going to document type inquiry form via options menu.

Extract to excel

•Use this form to view commitment detail.

| 2 Marchael Encumbrance Activity FGIENCD 5.3 (PLAY)                                                          | _                                                                                                  |
|----------------------------------------------------------------------------------------------------|----------------------------------------------------------------------------------------------------|
| Encumbrance: P0600017                                                                                       |                                                                                                    |
| Desc: Jones & Cook Stationers Date Est.: 22-AUG-2005 Balance: 100.00                                        | Status: O Type: P<br>Vendor: A00000761 Jones & Cook Stat                                           |
| Item: 0 Sequence: 1<br>COA Index Fund Oran Acct<br>S 110000 400002 710002 [<br>Enc: 170.00 Liq:             | Fiscal Year: 05 Commit Ind: U<br>Proa<br>6300 Actv Locn Proi<br>6300 Balance: 100.00 v             |
| Trans Date         Type         Doc Code         Action           22-AUG-2005         PORD         P0600017 | Trans Amount         Remaining Bal           170.00         170.00           -70.00         100.00 |

- 1. On Banner main menu, Enter FGIENCD in direct access field and press ENTER.
- 2. Enter Document number:

FTVPROG - Program Code Validation

- a. If you don't know the document number, click on the search icon. This will open *FGIENCB Encumbrance list*. This will retrieve all document numbers. Select a document or perform a query.
- 3. Click Next Block, (Ctrl+Page Down), to go to data block of the form. The information should automatically populate.
- 4. Use the scroll bar to view different sequences/activity of the encumbrance.

*Tip*: Accessing this form from *FGIOENC Organization Encumbrance List* will automatically enter the chosen document and display detail information.

### Account Classification Help

If at any time you need to verify the type of account, you can use 2 different from to help you determine proper classification.

The first types of forms are the *Chart of Account Hierarchy Query* forms. These forms will show where the account lies in the roll-up sequence.

| Hierarchy Query forms:<br>FTIFNDH – Fund Hierarchy Ouery | COA. D<br>Account [11003] Consumation                                                                                                    |
|----------------------------------------------------------|----------------------------------------------------------------------------------------------------|
| FTIORGH – Organization Hierarchy Quer                    | ry                                                                                                    |
| FTIACTH – Account Hierarchy Query                        | Predecessor Account [711000 ] Operational Supplies                                                                                                    |
| FTIPRGH – Program Hierarchy Query                        | Ore     F1000       Min Sarraw     F1000       Min Sarraw     FTIACTH - Account Hierarchy Query                                                                                            |
| The second form is the Code Validation                   | - Location Code Maintenance II<br>- Organization Code Maintenance                                                                                                    |
| tables. These forms will give you a                      | - Allocation Charge Mainton (1)<br>- Adjucation Rule Group (1)<br>TMALRG                                                                                                    |
| complete listing of accounts.                            | Coard Account (PERCHON)<br>- Operations (PERCHON)<br>- Operations (PERCHON)<br>- Program Hearchy Coard (PERCHON)<br>- Program Hearchy Coard (PERCHON)<br>- Locions Hearchy Coard (PERCHON) |
| Account Validation Forms:                                | Chast of Accounts Maintenance Owny (*1900/BRT0)     Chast of Accounts Attribute Maintenance (*TRATIT08)     Chast of Accounts Attribute Maintenance (*TRATIT08)                            |
| FTVFUND – Fund Code Validation                           | Inter the object name, press COUERY for messages, UST for Islang.<br>Record: 1/1                                                                                                    |
| FTVORGN – Organization Code Validation                   | on                                                                                                    |
| FTVACCT – Account Code Validation                        |                                                                                                    |

![](_page_29_Picture_0.jpeg)

This page intentionally left blank

# South Texas College

![](_page_30_Picture_0.jpeg)

The Banner

Loop

# 6 QUERY METHODOLOGY

The query function is a powerful and simple tool available for information retrieval. Most forms in Banner allow end users the ability to query. Some forms, when accessed, begin in query mode. On other forms you will have to tell Banner you wish to use the form for queries.

To do this you have to click on the Enter Query icon, [1] (F7), before any data entry. Look at the status bar at the bottom of the Banner form to determine if the form is in data entry mode or has opened in query mode, ready to execute a query. The following message will display:

| Enter a query; press F | F8 to execute, Ctrl+Q to cancel. |  |
|------------------------|----------------------------------|--|
| Record: 1/1            | Enter-Qu                         |  |

If for some reason you cannot access the query function for a particular form, this usually means that data entry has occurred in one or more of the form fields. The form has to be cleared to start over. This will take you out of data entry mode from which you can now select query mode. Often times this type of action will occur and will cause users to fall into what is informally called a "Banner loop". Exiting the loop can

be done by closing the form using the Exit icon, (Ctrl+Q), and then re-accessing the form. If you can not exit the form you will have to clear the field, or block from which you are in by using the Item drop down menu, *Item Clear* or Record drop down menu, *Record Clear* function. Once the record has cleared you can press Rollback,

(Shift+F7). This should take you out of the "Banner loop"

Even though Banner has a graphical user interface (GUI) similar to others we have become accustomed to, navigation functions are not as open as other systems. Banner is based on a highly structured database with rules that allow order and maintenance to occur. Banner GUI is still bound to these rules and will borrow from them functions and procedures. Examples of this can be found in the Rollback and Commit (Save) function and can be seen in the layout of forms of which contain Key Blocks and Data Blocks or Records and Items. Once you understand database concepts and how these concepts operate within Banner, navigation and operation become easier and less frustrating.

| Query     | Use the following fur | nctions to perform queries.                                                                                                    |
|-----------|-----------------------|----------------------------------------------------------------------------------------------------|
| Functions | 1. Enter Query        | Begins the query process. This will open all searchable fields of a form. To verify form status, review the status bar at the bottom of the form. |
|           | 2. Execute Query      | Searches database and returns records that match criteria specified<br>in the form fields. This is available only in query mode.                  |

This function returns the last query criteria performed. To access this function press F7 (Enter Query) twice or select from the drop down menu.

3. Last Criteria

(click twice)

![](_page_31_Picture_0.jpeg)

|                    | 4. Cancel or<br>Exit<br>Exit |                                                                                                    |                                                                                                    |  |  |
|--------------------|----------------------------------------------------------------------------------------------------|----------------------------------------------------------------------------------------------------|----------------------------------------------------------------------------------------------------|--|--|
|                    | 5. Count<br>Query Hits<br>(Shift+F2)                                                                                                    | This function counts the number of record<br>handy function when the records returned<br>displayed. The status bar updates as you s<br>This function will give you the count with<br>through all of the records.                                | s returned. This is a<br>exceed the amount<br>croll through the records.<br>out having to scroll                        |  |  |
|                    | 6. Fetch Next<br>Set                                                                                                    | This function displays the next set of record                                                                                                    | rds available.                                                                                                    |  |  |
| Using<br>Wildcards | The wildcards that<br>% (percentage sign<br>_ (underscore) = re                                                                                                    | t Banner recognizes are:<br>n) = represents any number of unspecified c<br>epresents one occurrence of an unspecified                                                                                                    | haracters.<br>character.                                                                                                |  |  |
|                    | To get these result<br>All forms that<br>All forms that<br>All forms that<br>All forms that<br>All forms that                                                                                                    | ts Enter this criteria<br>t start with "F"<br>t have "Budget" in the description<br>t end with "MNU"<br>t start GUA & end with MNU<br>t have "U" as the second letter                                                                           | F%<br>%Budget%<br>%MNU<br>GUA_MNU<br>_U%                                                                                |  |  |
| Date Queries       | The following informat<br>SCT Banner, page 2-80<br>Queries done using                                                                                                    | tion is an excerpt from Banner bookshelf Finance User<br>). For more information on queries refer to <i>Querying Ii</i><br>g date information have additional factors to                                                                        | Guide Vol. 1, Chapter 2, <i>Using nformation</i> on page 2-75                                                           |  |  |
|                    | Centuries in the<br>You must specify<br>enter 26-JUN-200.<br>century. In this ex-<br>0002, not 26-JUN-                                                                                                    | e Year<br>all four digits for a year when you query on<br>2, not 26-JUN-02. If you omit the century, z<br>ample, if you enter 26-JUN-02, Banner expa<br>-2002.                                                                                  | a date field. For example,<br>zeros are entered for the<br>ands the date to 26-JUNE-                                    |  |  |
|                    | <ul> <li>Fiscal year queries</li> <li>For a specific fise<br/>digits. A century<br/>is automatically</li> <li>For a range of fise</li> </ul>                                                                                                    | s and grant year queries are exceptions:<br>cal year or grant year, you must enter two d<br>of 20 is automatically used for years 00 thr<br>used for years 50 through 99.<br>scal years or grant years, use an extended qu                      | igits for the year, not four<br>ough 49. A century of 19<br>hery.                                                       |  |  |
|                    | Dates and Time<br>Banner stores mos<br>the date record and<br>query criteria, Ban<br>won't get any mate<br>records to be retr                                                                                                    | e Stamps<br>at dates with a time stamp. You don't see the<br>d can affect the results of a query. When you<br>oner often adds the time <b>00:00:00</b> to the que<br>ches with this timestamp, resulting in the ma<br>rieved. <b>Re-enter</b> . | e time stamp, but its part of<br>u include a date in your<br>ry criteria. You probably<br>essage <b>Query caused no</b> |  |  |

![](_page_32_Picture_0.jpeg)

To get the results you want, use one of these methods to enter the search criteria:

- Use a relational operator with an earlier or later date. For example, to find records dated 26-JUN-2002, enter >25-JUN-2002 and < 27-JUN-2002. The query results will include all records dated after June 25 and before June 27.
- Use an extended query. In the Query/Where window, use a two-digit year (for example, 02 rather than 2002).

Search Criteria Examples How to query for *Consumables* account in the *Account Validation Table*, FTVACCT.

1. Use Direct Access to call the form by entering "FTVACCT" and pressing ENTER.

Finance Form

By Account Number

| Go: | ETVACCT | Q       |
|-----|---------|---------|
| My  | Banner  | Student |

2. Once the form loads, by default, this form displays all accounts that are data enterable.

| Sin Act | count Code 1 | Validation FTVACCT 5.0 | (PLA) | )     |   |   |      |             |             | - |
|---------|--------------|------------------------|-------|-------|---|---|------|-------------|-------------|---|
|         | Account      |                        |       | Data  |   |   | Int  | Effective   | Termination |   |
| COA     | Code         | Title                  | Туре  | Entry | Ĉ | S | Туре | Date        | Date        |   |
| S       | 110002       | Cash                   | 11    | Y     |   | A | 10   | 01-SEP-2003 |             | 4 |
| S       | 110004       | Claim On Cash          | 11    | Y     | П | Α | 10   | 01-SEP-2003 |             |   |
| s       | 110006       | Petty Csh/Chg B        | 11    | Y     | П | Α | 10   | 01-SEP-2003 |             |   |
| S       | 110008       | Bank Transfer          | 11    | Y     |   | Α | 10   | 01-SEP-2003 |             |   |
| s       | 110040       | COC-Unrest Operating   | 11    | Y     | П | A | 10   | 01-SEP-2003 |             |   |
| 8       | 110041       | COC-Unrest Operating-  | 11    | Y     | П | Α | 10   | 01-SEP-2003 |             |   |
| 8       | 110042       | COC-Unrest Operating-  | 11    | Y     | П | Α | 10   | 01-SEP-2003 |             |   |
| S       | 110043       | COC-Unrest Operating-  | 11    | Y     |   | A | 10   | 01-SEP-2003 |             |   |
| s       | 110044       | COC-I&S-Taxes          | 11    | Y     |   | A | 10   | 01-SEP-2003 |             |   |
| s       | 110045       | COC-I&S-Bond           | 11    | Y     | П | A | 10   | 01-SEP-2003 |             |   |
| S       | 110046       | COC-Unexp-MV Constru   | 11    | Y     | П | A | 10   | 01-SEP-2003 |             |   |
| s       | 110047       | COC-Unexp-New Const    | 11    | Y     | П | A | 10   | 01-SEP-2003 |             |   |
| 8       | 110048       | COC-Unexp-Bond 2002    | 11    | Y     | П | Α | 10   | 01-SEP-2003 |             |   |
| 8       | 110049       | COC-Unexp-Bond 2003    | 11    | Y     | П | Α | 10   | 01-SEP-2003 |             |   |
| s       | 110050       | CD-Cash & Cash Equiv   | 11    | Y     | Π | A | 10   | 01-SEP-2003 |             |   |
| S       | 110052       | CD-Short Term Investm  | 11    | Υ     | Π | A | 10   | 01-SEP-2003 |             | - |

3. To display only Expense Accounts press Enter Query, [1](F7). Notice the status bar has changed displaying: "Enter a query, press F8 to execute, Ctrl+Q to cancel"

| Account Code Validation FTVACCT 5.0         | (PLAY)               |                                                             |                     | - |
|---------------------------------------------|----------------------|-------------------------------------------------------------|---------------------|---|
| Account<br>COA Code Title                   | Data<br>Type Entry C | Int Effective S Type Date Date Date Date Date Date Date Dat | Termination<br>Date |   |
| nter a query; press F8 to execute, Ctrl+Q t | o cancel.            |                                                             |                     |   |
| lecord: 1/1 Enter-Qu                        | <                    | <08C>                                                       |                     |   |

![](_page_33_Picture_0.jpeg)

4. Click on the COA field and enter "S", tab to Account Code field and enter "7%", tab

to Data Entry column and enter "Y". Press Execute Query, [1] (F8) to display results.

![](_page_33_Figure_4.jpeg)

5. The result will display all accounts that are from Chart "S" and begin with 7, that are data enterable.

![](_page_33_Figure_6.jpeg)

Consumables account code is 710002.

By Title/Description

Steps 1 - 3 are same as above.

4. Enter "*S*" in the COA field, tab to the title field and type "*%Cons*%". Click on

| Execute Ouery, | (F8), | to display | results |
|----------------|-------|------------|---------|
|                | / 7   |            |         |

|     | Account |        |      | Data  |
|-----|---------|--------|------|-------|
| COA | Code    | Title  | Туре | Entry |
| S   |         | %Cons% |      | M     |
|     |         |        |      |       |

5. The result will display all accounts that are from Chart "S" and contain "Cons" within any part of the tile and that are data enterable

![](_page_34_Picture_0.jpeg)

By Title/Description, *continued* 

| 🧖 Acc    | count Code | Validation FTVACCT 5.0  | (PLA) | 0     |    |   |      |             |             |   |
|----------|------------|-------------------------|-------|-------|----|---|------|-------------|-------------|---|
|          | Account    |                         |       | Data  |    |   | Int  | Effective   | Termination |   |
| COA      | Code       | Title                   | Туре  | Entry | С  | s | Туре | Date        | Date        |   |
| s        | 110046     | COC-Unexp-MV Constru    | 11    |       | П  | A | 10   | 01-SEP-2003 |             | 1 |
| s        | 110047     | COC-Unexp-New Const     | 11    | Y     | П  | A | 10   | 01-SEP-2003 |             |   |
| s        | 195810     | Construction in Progres | 1B    | Y     | Ħ. | A | 10   | 01-SEP-2003 |             |   |
| s        | 211010     | Constr Retainage        | 21    | Y     | Ħ. | A | 20   | 01-SEP-2003 |             |   |
| <b>F</b> | 710002     | Consumables             | 71    | Y     | 5  | A | 70   | 01-SEP-2003 |             |   |
| S        | 714525     | Geneultant Corvises     | -     | Y     | Π  | A | 70   | 01-SEP-2003 |             |   |
| s        | 770005     | Consultant Services     | 77    | Y     | П  | A | 70   | 01-SEP-2003 |             |   |
| s        | 770025     | Constr Buildings        | 77    | Y     | Ħ. | A | 70   | 01-SEP-2003 |             |   |
| s        | 770040     | EDA-Constr Building     | 77    | Y     | П  | A | 70   | 01-SEP-2003 |             |   |
| s        | 770050     | Misc Constr Expense     | 77    | Y     | П  | A | 70   | 01-SEP-2003 |             |   |
|          |            |                         |       |       | П  | П |      |             |             |   |
| П        |            |                         |       |       | Ħ. | П |      |             |             |   |
| H.       |            |                         | È     |       | Ħ. | Н |      |             |             |   |
| н        |            |                         | Ē     | H.    | H. | Н |      |             |             |   |
| H.       |            |                         |       | H.    | H. | Н | Н    |             |             |   |
| H        |            |                         |       | H     | H. | Ħ | H    |             |             | Ļ |
|          |            | I                       |       |       |    |   |      |             |             | Ŀ |

*Tip*: When using the title or description as part of search criteria, be sure to take into account proper text case. For the majority of descriptions, text is used with title case, 1<sup>st</sup> letter upper case followed by lower case text. There are some places in Banner where data entry defaults to upper case. For these fields, case is not part of search criteria.

List of ValuesList of value tables are windows that hold data for specific fields selected by the user.TableWhen ever there is blue text by a data field this means that the field is searchable by<br/>double clicking in the field. This opens up a list of values table or validation table.

- 1. In the LOV table use the *Find* field to drill-down to specific information.
- 2. Enter the first character in search criteria. Click "Find".
- 3. Add additional character to narrow down the list of matches.
- 4. Once you find the code you wish to use, click on it and the LOV table will close populating the previous form with selection.

| Unit of N                                                             | leasure I                                                                                   | List (FTVU                                             | UOMS)                  |          |
|-----------------------------------------------------------------------|---------------------------------------------------------------------------------------------|--------------------------------------------------------|------------------------|----------|
| Find<br>Code<br>BTL<br>BX<br>C<br>CRT<br>CS<br>CTN<br>D<br>DOZ<br>NPM | UM De<br>Bottles<br>Box<br>Hundre<br>Cartridg<br>Case<br>Carton<br>Five Hu<br>Dozen<br>Drum | Unit of M<br>Find d%<br>Code<br>D<br>DOZ<br>DRM<br>DYS | Measure List (FTVUOMS) |          |
|                                                                       |                                                                                             | -                                                      | Eind QK Cancel         | <u> </u> |

![](_page_35_Picture_0.jpeg)

This page intentionally left blank

# South Texas College

![](_page_36_Picture_0.jpeg)

## 7 DRILL-DOWN REPORTING

What is the Drill-Down concept is the ability of taking summary information and finding specific transactions related to what you are looking for. This concept? This concept has been used in the development of the account structure to facilitate a high degree of detail in recording and reporting financial transactions. This concept is also prevalent in the flow from one form to the next. You can use the first form to view summary information, then select a summary item and view detail transactions that make up the summary. From the detail transaction you can view individual items that make up the transactions. This concept enables you to start with the highest level of summary and end up with the lowest level of break down.

### **Account Hierarchy**

SCT Banner follows a hierarchy, rule-based structure within its chart of accounts.

| Fund         | Five Hierarchy Levels  |
|--------------|------------------------|
| Organization | Eight Hierarchy Levels |
| Account      | Four Hierarchy Levels  |
| Program      | Five Hierarchy Levels  |
| Location     | Four Hierarchy Levels  |

From within these hierarchies, vast amounts of information can be recorded and grouped into quantifiable units useful in all aspect of reporting.

### Example

Organization Hierarchy Levels

![](_page_36_Figure_10.jpeg)

![](_page_37_Picture_0.jpeg)

This page intentionally left blank

# South Texas College

## 8 EXTRACTING DATA TO EXCEL

#### Overview

Internet native Banner will allow you to extract information from forms to a file. Once the information is in a file, this can be used to setup spreadsheets, graphs or other reporting. To tell whether the form displayed is activated for extract function, look under the Help menu. You will see the extract data with key, extract without key. If these two items are grayed out, then this function is not available for this form.

#### **Extract Data Steps**

![](_page_38_Figure_4.jpeg)

5. Save the File as an Excel file format, \*.xls.

Optional: You can preserve any formatting done to spreadsheets by first opening the extract data in Excel then saving the file as an \*.xls file

![](_page_39_Picture_0.jpeg)